- 1. Log into Direct Access
- 2. Select Member Self Service in the top left Dropdown

| <b>8</b> D | DIRECTACCESS                                                                                                    |  |  |  |  |  |  |  |
|------------|----------------------------------------------------------------------------------------------------|--|--|--|--|--|--|--|
| M          | Member Self Service                                                                                                    |  |  |  |  |  |  |  |
|            | Direct Access Ar                                                                                                    |  |  |  |  |  |  |  |
|            | Payslips are available two days prior to each<br>Self-Service "View" menu. Refer to this gui<br>the Payroll Processing Schedule for pay date<br>FSMS Scheduled Outages |  |  |  |  |  |  |  |

3. Select "Member Pay Details"

| Member Self | Service •                                                                                                    |                                                                                                    |                               |                             | < 2 of 2 > | Notifications                                                  | С       |
|-------------|----------------------------------------------------------------------------------------------------|----------------------------------------------------------------------------------------------------|-------------------------------|-----------------------------|------------|----------------------------------------------------------------|---------|
|             | Direct Access Announcements                                                                                                    |                                                                                                    | Absence Request - Submit      | Absence Request - View      | ]          | Actions Alerts                                                 |         |
|             | Payslips are available two days prior to each pay date. Access payslips via the<br>Self-Service "View" menu. Refer to this guide for an overview of the payslip and to<br>the Payroll Processing Schedule Porp dates and cutoffs.<br>FSMS Scheduled Outages<br>A Visit the FSMS Systems Status Board for updates and subscribe to <i>The FSMS Fix</i> for more<br>FSMS information.<br>* 2023 Payroll Processing Schedule |                                                                                                    |                               |                             |            |                                                                |         |
|             | <ul> <li>Direct Access User Guides</li> <li>Validate your SGLI/FSGLI Coveragi</li> <li>Subscribe to our eNewsletters</li> </ul>                                                                                                    | e (SOES Info)                                                                                                    |                               | Pending Requests: 0         |            |                                                                |         |
|             | <ul> <li>&gt; 2023 Payroll Processing Schedule</li> <li>&gt; Absence Request User Guide</li> <li>&gt; ALSPO Messages</li> </ul>                                                                                                    |                                                                                                    | AD/RSV Payslip                | A School Request - Submit   |            |                                                                |         |
|             | » Pay & Allowance Rates<br>» PPC Customer Satisfaction Survey<br>If you encounter problems, have que<br>Access, contact PPC Customer Care a<br>PPC-DG-CustomerCare@uscg.mil. Ar<br>system to conduct training or to pras<br>Contact PPC Customer Care if you ha                                                                                                    | estions, or need any assistance with Direct<br>at 866.772.8724 or contact us by e-mail to<br>propriate Use and Access: Do not use this<br>ctice entering any pay/personnel transactions.<br>ave questions on the use of Direct Access. | • 5 •                         |                             |            |                                                                |         |
|             |                                                                                                    |                                                                                                    | Last Payment Date: 2023-12-01 |                             |            | No Actions                                                     |         |
|             | Delegation Request - Submit                                                                                                    | t Drill Request - Submit                                                                                                    | Member Career Details         | Member Pay Details          |            | When new notifications arrive, the<br>button will show a badge | Refresh |
|             |                                                                                                    |                                                                                                    |                               | <b></b>                     | )          |                                                                |         |
|             | Member Reserve Details                                                                                                    | Non-Charge Abs Rqst - Submit                                                                                                    | Personal Details              | ALS Submit Retirement Dates |            |                                                                |         |
|             |                                                                                                    |                                                                                                    |                               |                             |            |                                                                |         |
|             | Requests (All Types) - View                                                                                                    | User Access Request                                                                                                    | Year End Forms Consent        |                             |            |                                                                |         |
|             |                                                                                                    | <b>↓</b> ▲                                                                                                    |                               |                             |            |                                                                |         |
|             |                                                                                                    |                                                                                                    |                               |                             |            |                                                                |         |

4. Click on "Allotments"

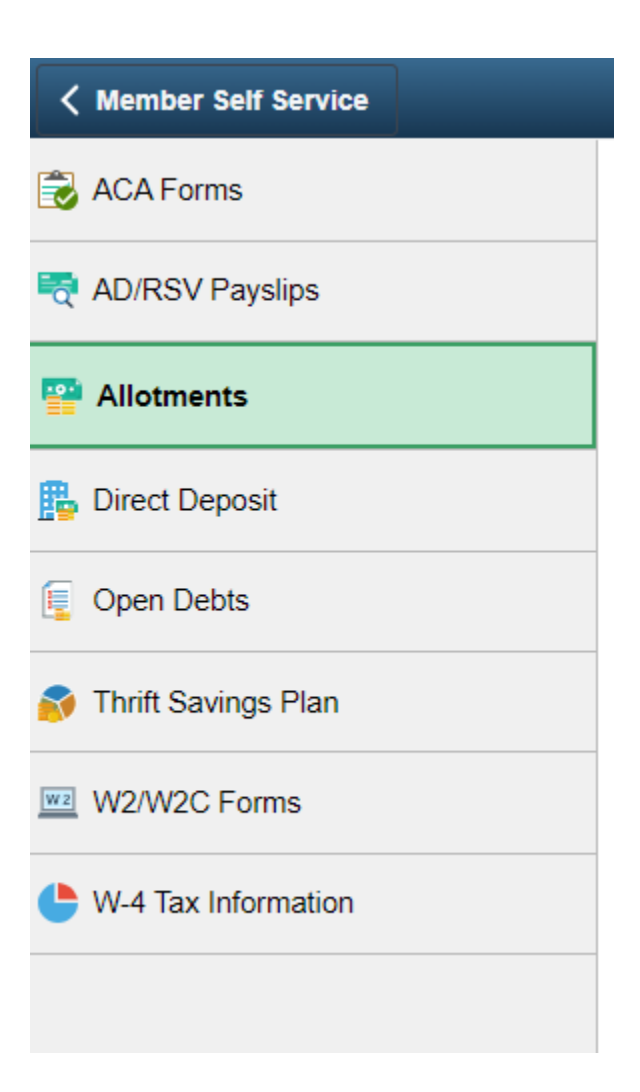

5. Click "Add Deduction"

Add Deduction

Form should look like this:

| Deduction:             | Association Dues | ~           |                       |                    |   |
|------------------------|------------------|-------------|-----------------------|--------------------|---|
| Amount:                | 4.000            | 000         |                       |                    |   |
| Begin Date:            | 12/01/2023       | Туре:       | CG Chief P            | etty Officer Assoc | ~ |
| End Date:              |                  | Policy #:   | 001786224             |                    |   |
| Who receives this dedu | ction            |             |                       |                    |   |
| Recipient:             | 00066 CPOA       | CGEAAssoc   |                       |                    |   |
| Account Name:          | CPOA /CGEA Assoc |             |                       |                    |   |
| Bank Routing #:        | 056007387        | Bank Of Ame | Bank Of America, N.A. |                    |   |
| Account Nbr:           | 00980379         |             |                       |                    |   |
| Account Type:          | Checking         | Payment N   | lethod:               | Bank Transfer      |   |
| Save Deduction         | Stop Deduction   | F           | leturn to Summa       | агу                |   |
|                        |                  |             |                       |                    |   |
|                        |                  |             |                       |                    |   |
| Click "Save Deduction" |                  |             |                       |                    |   |
|                        |                  |             |                       |                    |   |

THE END